## **PRACTICO Nº 1:** Ingresar datos a la hoja de cálculo y aplicar formatos

1. Abrir el programa OpenOffice.org Hoja de cálculo y crear la siguiente planilla, en la hoja 1:

|    | A               | В              | С        | D               | E     |
|----|-----------------|----------------|----------|-----------------|-------|
| 1  | Vivero "El Sin  | apuros"        |          |                 |       |
| 2  | Ventas del pr   | imer trimestre | del año  |                 |       |
| 3  | Mes             | Producto       | Cantidad | Precio unitario | Total |
| 4  | Enero           | Estrella Fede  | 5        | 120             |       |
| 5  |                 | Margaritas     |          | 30              |       |
| 6  |                 | Rosas          | 29       | 65              |       |
| 7  |                 | Hortensias     | 15       | 60              |       |
| 8  |                 | Alegrías       | 55       | 12              |       |
| 9  |                 | Ligustros      | 25       | 35              |       |
| 10 |                 | Panes de Cé    | 100      | 70              |       |
| 11 | 1 Frutales      |                | 12       | 150             |       |
| 12 | 2 Febrero Pinos |                | 20       | 85              |       |
| 13 | 3 Helechos      |                | 33       | 45              |       |
| 14 | Hortensias      |                | 10       | 60              |       |
| 15 |                 | Alegrías       | 43       | 12              |       |
| 16 |                 | Rosas          | 22       | 65              |       |
| 17 |                 | Frutales       | 28       | 150             |       |
| 18 |                 | Malbones       | 18       | 20              |       |
| 19 |                 | Estrella Fede  | 5        | 120             |       |
| 20 | Marzo           | Alegrías       | 30       | 12              |       |
| 21 |                 | Ligustros      | 35       | 35              |       |
| 22 |                 | Helechos       | 32       | 45              |       |
| 23 |                 | Planta del dó  | 7        | 35              |       |
| 24 |                 | Jazmines       | 18       | 75              |       |
| 25 |                 | Panes de Cé    | 66       | 70              |       |
| 26 |                 | Hortensias     | 16       | 60              |       |
| 27 |                 | Margaritas     | 41       | 30              |       |

2.Realizar los siguientes cambios:

**x** Al título Vivero El Sinapuros, fuente a elección, tamaño 26, negrita, cursiva, color rojo y fondo a elección. Debe quedar centrado en el rango A1:E1.

**x** Al subtítulo Ventas del primer trimestre del año, fuente a elección (distinta a la del título), tamaño 18, color azul, fondo a elección y centrado en el rango A2:E2.

*x* Los encabezados de las columnas, fuente a elección (distinta de las anteriores), tamaño 12, negrita y cursiva, centrado, color Blanco y relleno oscuro a elección.

**x** La palabra Enero, debe quedar centrada en el rango A4:A11, tamaño 15, negrita y con alineación 90°. La palabra Febrero, centrada en el rango A12:A19, tamaño 15, negrita y con alineación 90°. La palabra Marzo, centrada en el rango A20:A27, tamaño 15, negrita y con alineación 90°.

*x* Al rango B4:D27, alineación centrada, tamaño 12.

**x** Al rango E4:E27, alineación derecha, tamaño 13, negrita, color negro y relleno de color claro a elección.

- *x* **A toda la tabla** colocarle bordes interiores y exteriores, finos de color a elección (No negro)
- *x* **Renombrar la hoja1** con el nombre **Ventas 1er. Trim**.

3. Guardar el libro, en su carpeta, con el nombre **Practico1\_X** (donde X es el nº de grupo)

# PRACTICO Nº 2:

Ingresar datos a la hoja de cálculo, aplicar formatos y calcular totales

1.Abrir el programa OpenOffice.org Hoja de cálculo y recuperar el libro Practico1\_X que se encuentra dentro de su carpeta.

2. En planilla de datos de la hoja **Ventas 1er. Trim,** completar la columna Total con la fórmula que corresponda a la operación: **=Cantidad \* Precio unitario.** 

3. En la hoja2, realizar la siguiente planilla:

|    | <u> </u>           | _              | -                 | _              |   |
|----|--------------------|----------------|-------------------|----------------|---|
|    | A                  | B              | С                 | D              |   |
| 1  | Vivero "El Sinapur | os"            |                   |                |   |
| 2  |                    |                |                   |                |   |
| 3  | Listado por produc | to de las Vent | tas del primer tr | imestre del añ | 0 |
| 4  |                    |                |                   |                |   |
| 5  | Producto           | Cantidad       | Precio unitario   | Importe total  |   |
| 6  | Estrella Federal   | 10             | 120               |                |   |
| 7  | Margaritas         | 51             | 30                |                |   |
| 8  | Rosas              | 51             | 65                |                |   |
| 9  | Hortensias         | 41             | 60                |                |   |
| 10 | Pinos              | 20             | 85                |                |   |
| 11 | Panes de césped    | 166            | 70                |                |   |
| 12 | Alegrías           | 128            | 12                |                |   |
| 13 | Ligustros          | 60             | 35                |                |   |
| 14 | Frutales           | 40             | 150               |                |   |
| 15 | Malbones           | 18             | 20                |                |   |
| 16 | Planta del dólar   | 7              | 35                |                |   |
| 17 | Jazmines           | 18             | 75                |                |   |
| 18 | Helechos           | 65             | 45                |                |   |
|    |                    |                |                   |                |   |

4.Realizar los siguientes cambios:

**x** Al título Vivero El Sinapuros, fuente a elección, tamaño 30, negrita, cursiva, subrayado,color verde oscuro y fondo a amarillo. Debe quedar centrado en el rango A1:D1.

**x** Al subtítulo Listado por producto de las Ventas del primer trimestre del año, fuente a elección (distinta a la del título), tamaño 15, negrita, color Naranja, fondo a elección y centrado en el rango A3:D3.

**x** Los encabezados de las columnas, fuente a elección (distinta de las anteriores), tamaño 13, cursiva, subrayado y centrado.

- *x* Al rango A6:A18, negrita, fuente Granada, negrita, tamaño 12.
- *x* Al rango B6:C18, negrita, fuente DejaVu Serif, tamaño 12 y centrado.
- *x* Al rango D6:D18, negrita, fuente a elección, tamaño 14, color blanco y fondo Verde oscuro.
- *x* Al rango A5:D18, colocarle borde interior y exterior, fino y de color Amarillo.
- x Renombrar la hoja2 con el nombre Total x producto.
- x Eliminar la Fila 2 y 4.
- *x* Modificar el alto y ancho de las filas o columnas si es necesario.

5.Completar la columna **Importe Total** con la fórmula que corresponda a la operación: **=Cantidad \* Precio unitario.** 

6.Guardar el libro, en su carpeta, con el nombre **Practico2\_X** (donde X es el nº de grupo)

# PRACTICO Nº 3:

Ingresar datos a la hoja de cálculo, aplicar formatos y calcular totales

| I. ANTI EI NIVUTATTA ODETIVITILE. VIVITUTA VE LAILUTUVILEATTA SIVUTETTE DIATTITA ETTA TIVIAT. |
|-----------------------------------------------------------------------------------------------|
|-----------------------------------------------------------------------------------------------|

|    | A                | В     | С    | D     | E     | F      | G         | Н       | 1         | J         | K               | L        |
|----|------------------|-------|------|-------|-------|--------|-----------|---------|-----------|-----------|-----------------|----------|
| 1  | Gastos mensuale: | s     |      |       |       |        |           |         |           |           |                 |          |
| 2  | RUBRO            | ABRIL | MAYO | JUNIO | JULIO | AGOSTO | SETIEMBRE | OCTUBRE | NOVIEMBRE | DICIEMBRE | TOTAL POR RUBRO | PROMEDIO |
| 3  | UTE              | 1050  | 1114 | 1359  | 1286  | 1147   | 1063      | 1120    | 1009      | 1026      |                 |          |
| 4  | OSE              | 350   | 400  | 356   | 332   | 369    | 299       | 324     | 458       | 566       |                 |          |
| 5  | ALQUILER         | 5000  | 5000 | 5000  | 5000  | 5000   | 5850      | 5850    | 5850      | 5850      |                 |          |
| 6  | ANTEL            | 900   | 1200 | 750   | 836   | 922    | 678       | 749     | 996       | 1022      |                 |          |
| 7  | CABLE            | 585   | 585  | 585   | 585   | 585    | 585       | 585     | 585       | 585       |                 |          |
| 8  | GAS              | 330   | 330  | 330   | 660   | 660    | 330       | 360     | 360       | 360       |                 |          |
| 9  |                  |       |      |       |       |        |           |         |           |           |                 |          |
| 10 | TOTAL POR MES    |       |      |       |       |        |           |         |           |           |                 |          |
| 11 | GASTO DIARIO     |       |      |       |       |        |           |         |           |           |                 |          |
| 12 | PROMEDIO         |       |      |       |       |        |           |         |           |           |                 |          |

2.Realizar los siguientes cambios:

**x** El título Gastos mensuales, tamaño 16, fuente a elección, centrado en el rango A1:B, color blanco y fondo rojo oscuro.

*x* Los encabezados de las columnas, fuente Japan, tamaño 11, negrita y cursiva, color amarillo,fondo azul oscuro y alineación centrada.

*x* Los encabezados de las filas, fuente Japan, tamaño 10, negrita, color azul oscuro, fondo amarillo y alineación izquierda.

- *x* Los rangos B3:L8; B10:J12, negrita, fuente DejaVu Sans, tamaño 12 y centrado.
- *x* Al la planilla colocarle borde interior y exterior, línea fina y color negro.
- *x* **Renombrar la hoja1** con el nombre **Gastos**.
- x Insertar una fila entre la Fila 1 y 2 (debe quedar sin fondo y sin borde)
- *x* Modificar el alto y ancho de las filas o columnas si es necesario.
- x Eliminar la Hoja2 y Hoja3

3. Aplicando fórmulas calcular el gasto diario, el promedio por mes, el total por mes, el total por rubro y el promedio por rubro.

4. Hacer una copia de la hoja Gastos y cambiar el nombre por IVA.

5. Agregar dos nuevas columnas entre Total por rubro y Promedio. Colocarles como encabezados IVA y Total General.

6. Aplicando una fórmula calcular, en la columna IVA, el 22% de cada total por rubro.

7. Aplicando una fórmula calcular el Total General.

8.Guardar el libro, en su carpeta, con el nombre **Practico3\_X** (donde X es el nº de grupo)

# PRACTICO Nº 4:

Filtros, Fórmulas, referencias relativas y absolutas, formatos, etc

|    | A             | В           | С          | D       | E        | F       | G            | Н             |  |
|----|---------------|-------------|------------|---------|----------|---------|--------------|---------------|--|
| 1  | Plai          | nillas de S | Salas de C | Sine    |          |         | Dólar        | 30            |  |
| 2  |               |             |            |         |          |         | IVA          | 23%           |  |
| 3  |               |             |            |         |          |         |              |               |  |
| 4  | Datos         |             |            |         | Entradas |         |              |               |  |
| 5  | Cines         | Dpto.       | Turno      | Publico | Costo    | Total   | lva Incluido | Total Dolares |  |
| 6  | Ejido         | Montevideo  | Noche      | 4000    | 65       |         |              |               |  |
| 7  | Portones      | Montevideo  | Tarde      | 5000    | 75       |         |              |               |  |
| 8  | Montevideo    | Montevideo  | Noche      | 8000    | 65       |         |              |               |  |
| 9  | Carretas      | Montevideo  | Noche      | 6000    | 75       |         |              |               |  |
| 10 | Grupo Cine    | Montevideo  | Matutino   | 5000    | 65       |         |              |               |  |
| 11 | Ópera         | Montevideo  | Matutino   | 2500    | 60       |         |              |               |  |
| 12 | Universitario | Montevideo  | Tarde      | 2000    | 45       |         |              |               |  |
| 13 | Cinemateca    | Montevideo  | Noche      | 2000    | 40       |         |              |               |  |
| 14 |               |             |            |         |          |         |              |               |  |
| 15 |               |             |            |         |          |         |              |               |  |
| 16 | Promedio o    | del Público | Total E    | ntradas | Total    | con IVA | Total D      | ólares        |  |

1. Abrir el programa OpenOffice.org Hoja de cálculo y crear la siguiente planilla en la hoja1:

2.Realizar los siguientes cambios:

**x** Aplicarle formatos a la planilla para mejorar sus aspecto (fuentes distintas, fondos, color de fuente, tamaños. Respectar las alineaciones como están en la muestra.

- *x* Colocar bordes como se ven en la muestra.
- *x* Modificar los altos y anchos de las filas y columnas que sean necesarios
- **x Renombrar la hoja1** por **Cine**.
- x Eliminar Hoja3

3. Completar los datos que faltan utilizando las fórmulas correspondientes y cuando sea necesario referencia absoluta.

4. Utilizando la **opción Filtros, hacer tres planillas en la Hoja 2:** una con el Turno Noche, otra con el turno Matutino y otra con el Turno Tarde.

5. Aplicarle a cada planilla de datos creada, un formato diferente.

#### 6. Cambiar el nombre de la hoja2 por TURNO

7. Debajo de cada planilla de datos, de la hoja Turno, **hallar el total del público en cada turno, el total de entrada vendidas,** utilizando las fórmula correspondiente.

8.Guardar el libro, en su carpeta, con el nombre **Practico4\_X** (donde X es el nº de grupo)

## **PRACTICO Nº 5:** Formato celdas, Fórmulas, funciones, etc

1.Abrir el programa OpenOffice.org Hoja de cálculo y crear la siguiente planilla en la hoja1:

| 4  | A        | В                            | С                            | D                              | E                            | F             |
|----|----------|------------------------------|------------------------------|--------------------------------|------------------------------|---------------|
| 1  |          |                              | FRUTERIA                     | "LA DEL SOL"                   |                              |               |
| 2  | Producto | Cantidad<br>vendida(cajones) | Importe recaudado<br>(en \$) | Importe recaudado<br>(en U\$S) | Precio unitario<br>del cajón | Precio por Kg |
| 3  | naranjas | 15                           | 1500                         |                                |                              |               |
| 4  | manzanas | 10                           | 1200                         |                                |                              |               |
| 5  | papas    | 20                           | 800                          |                                |                              |               |
| 6  | tomates  | 10                           | 2200                         |                                |                              |               |
| 7  | limones  | 8                            | 800                          |                                |                              |               |
| 8  | boniatos | 10                           | 700                          |                                |                              |               |
| 9  | Totales  |                              |                              |                                |                              |               |
| 10 |          |                              |                              |                                |                              |               |
| 11 |          | Maximo                       |                              |                                |                              |               |
| 12 |          | Mínimo                       |                              |                                |                              |               |
| 13 |          | PROMEDIO                     |                              |                                |                              |               |
| 14 |          |                              |                              |                                |                              |               |
| 15 |          | Cotización dólar             |                              |                                |                              |               |
| 16 |          | 20,5                         |                              |                                |                              |               |

2. Calcular:

- x El precio unitario del cajón. (utilizando importe recaudado en \$)
- *x* El precio por Kg. de cada producto (en \$), sabiendo que cada cajón contiene 30 Kg.
- *x* El importe recaudado en U\$S.
- 3. Realizar los siguientes cambios:

*x* Encabezados de columnas, fuente a elección, tamaño 12, negrita, cursiva, color y fondo a elección. Alineación centrada en ambos sentidos (vertical y horizontal).

*x* Las celdas que contienen los valores y resultados fuente DejaVu Sans, tamaño 11, negrita y color Azul

#### *x* Ajustar el ancho de las columnas y filas que sean necesarios.

*x* Al título de la planilla, centrado en el rango A1:F1, fuente Japan, tamaño 15, negrita, color y relleno a elección. La tabla final deberá tener un bordes de color amarillo.

*x* Al rango E3:F9 aplicarle el formato de pesos uruguayos; ej. \$ 10. (Formato / Celdas)

#### 4. Hallar los totales de cajones vendidos, recaudación en \$ y U\$S.

5. **Utilizando las funciones** correspondientes, hallar Promedio de las ventas (EN \$), el Máximo y Mínimo (recaudado EN \$)

6. Guardar el libro, en su carpeta, con el nombre **Practico5\_X** (donde X es el nº de grupo)

# PRACTICO Nº 6:

### Repaso de prácticos anteriores

1. Abrir el programa OpenOffice.org Hoja de cálculo y recuperar el libro **Papelón** que se encuentra dentro de la carpeta **Documentos/2dos.años/textos.** Aparece la siguiente planilla:

|    | A                | В              | С                 | D              | E             | F            | G                  |
|----|------------------|----------------|-------------------|----------------|---------------|--------------|--------------------|
| 1  | Artículos        | Precio en \$   | Unidades vendidas | Total en \$    | Total en U\$S | Descuento \$ | Precio Final en \$ |
| 2  | Goma             | 8              | 120               |                |               |              |                    |
| 3  | Lápiz            | 16             | 250               |                |               |              |                    |
| 4  | Pincel           | 28             | 10                |                |               |              |                    |
| 5  | Cuaderno         | 23             | 970               |                |               |              |                    |
| 6  | Marcador         | 32             | 340               |                |               |              |                    |
| 7  | Cartuchera       | 89             | 15                |                |               |              |                    |
| 8  | Lapicera Bic     | 6              | 289               |                |               |              |                    |
| 9  | Lapicera Pilot   | 32             | 56                |                |               |              |                    |
| 10 | Cuadernola       | 28             | 325               |                |               |              |                    |
| 11 | Libreta          | 15             | 56                |                |               |              |                    |
| 12 | Cinta adhesiva   | 13             | 189               |                |               |              |                    |
| 13 | Cascola          | 18             | 125               |                |               |              |                    |
| 14 | Trincheta        | 26             | 39                |                |               |              |                    |
| 15 | Pegotines        | 10             | 59                |                |               |              |                    |
| 16 | Brillantina      | 8              | 87                |                |               |              |                    |
| 17 | Cartulina        | 7,5            | 120               |                |               |              |                    |
| 18 | Corrector        | 36             | 75                |                |               |              |                    |
| 19 | Nylon (metro)    | 6,5            | 255               |                |               |              |                    |
| 20 | Grafitos         | 18             | 52                |                |               |              |                    |
| 21 | Sacapuntas       | 5              | 82                |                |               |              |                    |
| 22 |                  |                |                   |                |               |              |                    |
| 23 | Precio del dólar |                | Descuento \$      | Descuento U\$S |               |              |                    |
| 24 | 28               |                | 10%               | 5%             |               |              |                    |
| 25 |                  |                |                   |                |               |              |                    |
| 26 | Mayor car        | ntidad de unid | ades vendidas     |                |               |              |                    |
| 27 | Menor ca         | ntidad de unid | ades vendidas     |                |               |              |                    |
| 28 | Pro              | omedio del to  | tal en \$         |                |               |              |                    |
| 29 | Pror             | nedio del tota | il en U\$S        |                |               |              |                    |

2. Realizar:

- *x* Aplicarle a la planilla distintos formatos para mejorar su aspecto (bordes, fondos, fuentes, tamaños, alineaciones, etc)
- x Insertar una columna antes de "Precio final el \$" con el texto "Descuento en U\$S"
- x Insertar una columna después de "Precio final el \$" con el texto "Precio final en U\$S"
- *x* Eliminar las hojas sin uso
- x Cambiar el nombre Hoja1 por "El papelón"
- *x* **Crear una fila al principio de la planill**a con el título PAPELERÍA EL PAPELÓN. Centrarlo entre las columnas de la planilla de datos
- x Hallar el total en \$ y U\$S
- x Calcular los importes de descuento en \$ y U\$S
- x Calcular los totales finales de \$ y U\$S
- *x* Calcular la mayor y menor cantidad de unidades vendidas
- x Calcular el promedio del total en \$ y U\$S
- 3. Guardar el libro en su carpeta, con el nombre **Practico6\_X** (donde X es el nº de grupo)

# PRACTICO Nº 7:

## Repaso de prácticos anteriores

1. Abrir el programa OpenOffice.org Hoja de cálculo y recuperar el libro **Camping** que se encuentra dentro de la carpeta **Documentos/2dos.años/textos.** Aparece la siguiente planilla:

| - 4 | A                     | В     | С        | D          | E        | F       | G          | н    |              | J          |
|-----|-----------------------|-------|----------|------------|----------|---------|------------|------|--------------|------------|
| 1   | CAMPING DEL FARO SRL. |       |          |            |          |         |            |      |              |            |
| 2   |                       | LIST  | ADO DE   | MOVIMIE    | NTO DE   | VEHÍCU  | LOS DEL    | CAN  | IPING.       |            |
| J   |                       |       |          |            |          |         |            |      |              |            |
| 4   | Costo dia             | 1,25  |          | Cotizacion | 20,5     |         |            |      |              |            |
| 5   |                       |       |          |            |          |         |            |      |              |            |
| 6   | MATRICU               | MARC  | MODELO   | INGRESO    | LOCALIDA | COLOR   | SALIDA     | DIAS | IMPORTE U\$S | IMPORTE \$ |
| 1   | 866267                | VW    | GOL      | 01/12/1996 | MONTEVI  | AZUL    | 12/01/1997 |      |              |            |
| 8   | 805497                | HOND  | A        | 01/12/1996 | MONTEVI  | ROJO    | 20/01/1997 |      |              |            |
| э   | 803497                | HONE  | A        | 28/12/1990 | MONTEVI  | KOJO    | 12/01/1997 |      |              |            |
| 10  | AXJ221                | FIAT  | DUNA     | 28/12/1996 | CORDOBA  | GRIS    | 15/01/1997 |      |              |            |
| 11  | 279534                | NISSA | SUNNY    | 28/12/1996 | MONTEVI  | GRIS    | 30/01/1997 |      |              |            |
| 12  | 809067                | vw    | PASSAT   | 29/12/1996 | MONTEVI  | BLANCO  | 04/01/1997 |      |              |            |
| 13  | HK643                 | PEUG  | 309      | 29/12/1996 | SALTO    | BLANCO  | 12/01/1997 |      |              |            |
| 14  | 864411                | VW    | AMAZON   | 29/12/1996 | MONTEVI  | AZUL    | 18/01/1997 |      |              |            |
| 15  | 726655                | FORD  | TORINO   | 29/12/1996 | MONTEVI  | ROJO    | 31/01/1997 |      |              |            |
| 16  | 940455                | FIAT  | UNO      | 29/12/1996 | MONTEVI  | ROJO    | 10/01/1997 |      |              |            |
| 17  | 916932                | FORD  |          | 29/12/1996 | MONTEVI  | GRIS    | 18/01/1997 |      |              |            |
| 18  | 901247                | DAIH  | ATSU     | 29/12/1996 | MONTEVI  | ROJO    | 21/02/1997 |      |              |            |
| 19  | B927860               | RENA  | 12       | 29/12/1996 | MALDON   | MARFIL  | 15/02/1997 |      |              |            |
| 20  | B111060               | PEUG  | 205      | 30/12/1996 | MONTEVI  | GRIS    | 26/02/1997 |      |              |            |
| 21  | 214717                | NISSA | SENTRA   | 30/12/1996 | MMONTE   | GRIS    | 10/01/1997 |      |              |            |
| 22  | AGL256                | FORD  | FIESTA   | 30/12/1996 | SANTA LU | BLANCO  | 05/01/1997 |      |              |            |
| 23  | IDX4437               | VW    | BRASILIA | 31/12/1996 | BS.AS    | MARRON  | 12/01/1997 |      |              |            |
| 24  | 902454                | DAIH  | ATSU     | 31/12/1996 | MONTEVI  | ROJO    | 15/02/1997 |      |              |            |
| 25  | B502934               | FIAT  | FIORINO  | 31/12/1996 | MONTEVI  | BLANCO  | 18/02/1997 |      |              |            |
| 26  | 937086                | CHEV  | CORSA    | 31/12/1996 | MONTEVI  | BORDEA  | 12/01/1997 |      |              |            |
| 27  | B70564                | FIAT  | UNO      | 01/01/1997 | MALDON   | BLANCO  | 31/01/1997 |      |              |            |
| 28  | 834237                | BMW   |          | 01/01/1997 | MONTEVI  | GRIS    | 25/02/1997 |      |              |            |
| 29  | RB2120                | FIAT  |          | 01/01/1997 | TACUARE  | BLANCO  | 05/02/1997 |      |              |            |
| 30  | 522568                | NISSA | N        | 01/01/1997 | MONTEVI  | CELESTE | 16/02/1997 |      |              |            |
| 31  | 854719                | FIAT  | PREMIO   | 02/01/1997 | MONTEVI  | BLANCO  | 10/02/1997 |      |              |            |
| 32  | 874436                | RENA  | 18       | 03/01/1997 | MONTEVI  | AZUL    | 30/01/1997 |      |              |            |
| 33  | 930939                | FORD  | FESTIVA  | 03/01/1997 | MONTEVI  | GRIS    | 27/02/1997 |      |              |            |

#### 2. Realizar:

- *x* Aplicarle a la planilla distintos formatos para mejorar su aspecto (bordes, fondos, fuentes, tamaños, alineaciones, etc)
- x Modificar los altos y anchos de las filas y columnas para ver todo su contenido
- *x* Calcular la cantidad de días que cada coche permaneció en el camping.
- x Calcular el importe total en U\$S y en \$ que gastó cada coche
- x Los importes de las columnas importe en \$ y U\$S deben verse con dos decimales.
- x Cambiar el nombre Hoja1 por "Camping"
- *x* **Debajo de la tabla hacer otra planilla para calcular**: Total recaudado en el camping, promedio del importe en \$ y en U\$S, el máximo de días que un vehículo se quedó y el mínimo
- x Con la opción filtro hacer dos planillas en la hoja 2, una que solo contengan la información de la Marca Ford y de la localidad Montevideo y otra con solo la información de la Marca Fiat y de la localidad Montevideo.
- *x* Aplicarle formatos distintos a las dos nuevas planillas de datos.
- **x** Renombrar la hoja2 con Montevideo.
- 3, Guardar el libro en su carpeta, con el nombre **Practico7\_X** (donde X es el nº de grupo)

## PRACTICO Nº 8:

### Ordenar datos, funciones, fórmulas, formatos, etc

1. Abrir el programa OpenOffice.org Hoja de cálculo y recuperar el libro **Rentas** que se encuentra dentro de la carpeta **Documentos/2dos.años/textos.** Aparece la siguiente planilla:

|    | A            | В             | С          | D        | E           | F           | G        |
|----|--------------|---------------|------------|----------|-------------|-------------|----------|
| 1  | Rent a       | car S.A.      |            |          | Cotización  | 20,8        |          |
| 2  |              |               |            |          |             |             |          |
| 3  | Planilla     | de control    | de alquil  | er de al | utos y car  | niones      |          |
| 4  | Fecha de er  | Fecha de deve | Tipo       | Cantidad | Total a pag | Total a pag | ar en \$ |
| 5  | 12/03/2004   | 15/03/2004    | Ford       |          |             |             |          |
| 6  | 06/05/2004   | 21/05/2004    | Susuki     |          |             |             |          |
| 7  | 15/08/2004   | 24/08/2004    | Renault    |          |             |             |          |
| 8  | 15/07/2004   | 24/07/2004    | Fiat       |          |             |             |          |
| 9  | 22/06/2004   | 30/06/2004    | Fiat       |          |             |             |          |
| 10 | 08/04/2004   | 16/04/2004    | Ford       |          |             |             |          |
| 11 | 29/05/2004   | 06/06/2004    | Chevrollet | te       |             |             |          |
| 12 | 01/01/2004   | 15/01/2004    | Susuki     |          |             |             |          |
| 13 | 17/08/2004   | 25/08/2004    | Peugeot    |          |             |             |          |
| 14 | 03/10/2004   | 11/10/2004    | Chevrollet | te       |             |             |          |
| 15 | 02/09/2004   | 20/09/2004    | Peugeot    |          |             |             |          |
| 16 | 13/06/2004   | 27/06/2004    | Renault    |          |             |             |          |
| 17 |              |               |            |          |             |             |          |
| 18 | Drasias on   | LICD por día  |            |          |             |             |          |
| 19 | Precios en   | USD por dia   |            |          |             |             |          |
| 20 | Ford         | 25            |            |          |             |             |          |
| 21 | Flat         | 24            |            |          |             |             |          |
| 22 | Renault      | 32            |            |          |             |             |          |
| 23 | Peugeot      | 30            |            |          |             |             |          |
| 24 | Susuki       | 24            |            |          |             |             |          |
| 25 | Chevrollette | 24            |            |          |             |             |          |
|    |              |               |            |          |             |             |          |

#### 2. Realizar:

- *x* Aplicarle a la planilla distintos formatos para mejorar su aspecto (bordes, fondos, fuentes, tamaños, alineaciones, etc)
- *x* Modificar los altos y anchos de las filas y columnas para ver todo su contenido
- x Ordenar la base de datos de acuerdo al Tipo de auto en forma ascendente.
- x Calcular en cada caso la cantidad de días de alquiler.
- x Calcular el importe a pagar en cada caso en \$ y U\$S
- *x* Al costado de la planilla Precios en U\$S por día, realizar una planilla para calcular el promedio por cada tipo de auto. El título de esta tabla será Promedio por marca
- *x* **Debajo de todas las planillas de datos** calcular el máximo de días de alquiler y el mínimo. Realizar una pequeña planilla con encabezados de filas y formato.
- *x* **Renombrar la Hoja1** con el nombre Rent a Car
- *x* Los bordes de todas las planillas deben quedar con color.
- x Utilizando la opción Filtros, crear una tabla(planilla) con los datos de la marca Fiat en la hoja2, otra con los datos de la marca Peugeot en la hoja3 y otra con los de Susuki en la hoja4. Si es necesario insertar una nueva hoja de cálculo.
- x Cada una de estas hojas debe llevar como nombre la marca del auto correspondiente
- 3, Guardar el libro en su carpeta, con el nombre **Practico8\_X** (donde X es el nº de grupo).

# PRACTICO Nº 9:

## Formatos de celdas, ordenar, filtros, etc

1. Abrir el programa OpenOffice.org Hoja de cálculo y recuperar el libro **Sueldos** que se encuentra dentro de la carpeta **Documentos/2dos.años/textos.** Aparece la siguiente planilla:

|    | A                | В               | C         | D            | E              | F         | G              |
|----|------------------|-----------------|-----------|--------------|----------------|-----------|----------------|
| 1  | Sueldos          |                 |           |              |                |           |                |
| 2  | Nombre           | Grado           | \$ / hora | ntidad de ho | Sueldo Nominal | Descuento | Sueldo Liquido |
| 3  | Juan Pinta       | 8               | 500       | 64           |                |           |                |
| 4  | Omar Suarez      | 1               | 100       | 30           |                |           |                |
| 5  | Liliana Gonzalez | 3               | 280       | 42           |                |           |                |
| 6  | Eugenio Garzón   | 4               | 370       | 25           |                |           |                |
| 7  | Andrés Yegros    | 2               | 170       | 56           |                |           |                |
| 8  | Luis Díaz        | 8               | 500       | 30           |                |           |                |
| 9  | Mariana Monzón   | 2               | 370       | 25           |                |           |                |
| 10 | Camila Pérez     | 3               | 100       | 64           |                |           |                |
| 11 | Pablo Guillen    | 1               | 100       | 47           |                |           |                |
| 12 |                  |                 |           |              |                |           |                |
| 13 | ¿Cuánto (        | Ganan entre to  | dos?      |              |                |           |                |
| 14 | ¿Cuál es el pr   | omedio de los   | sueldos?  |              |                |           |                |
| 15 | ¿Cuál es el m    | náximo de los   | sueldos?  |              |                |           |                |
| 16 | ¿Cuál es el n    | nínimo de los : | sueldos?  |              |                |           |                |
| 17 |                  |                 |           |              |                |           |                |
| 18 |                  |                 |           |              |                |           |                |
| 19 | Descuentos       | 20%             |           |              |                |           |                |

#### 2. Realizar:

- x Aplicarle a la planilla distintos formatos para mejorar su aspecto (bordes, fondos, fuentes, tamaños, alineaciones, etc). Diferenciar los encabezados del resto. Las líneas de color verde y con doble línea.
- *x* Modificar los altos y anchos de las filas y columnas para ver todo su contenido
- *x* **Realizar los cálculos** con las fórmulas y/o funciones respectivas para completar los datos que faltan.
- x Ordenar la base de datos(planilla) utilizando como primer criterio los nombre en forma ascendente y como segundo criterio el sueldo en forma descendente. (Recuerde la opción Datos/Ordenar).
- *x* La columna que tiene el importe por hora debe tener formato numérico con dos decimales
- *x* Las celdas que contienen el promedio, máximo y mínimo de los sueldos debe tener el símbolo de \$. (no se digita)
- **x** Renombrar la Hoja1 con el nombre Sueldos
- X Utilizando la opción Filtros y la opción Copiar, realizar dos listas en una nueva hoja; Una con los de grado1, otra con la de grado8. En otra hoja, una con las personas que cobran \$ 500 por hora y otra con los que cobran \$ 100 y en otra hoja, una con las personas que tienen 64 horas y otra con los que tienen 25.
- *x* **Cambiarle los nombres** a las hojas por GRADOS, VALOR HORA y HORAS respectivamente.

3.Guardar el libro en su carpeta, con el nombre **Practico9\_X** (donde X es el nº de grupo).

## PRACTICO Nº 10:

### Gráficos, función Si, filtros, ordenar, etc

1. Abrir el programa OpenOffice.org Hoja de cálculo y recuperar el libro **Lista** que se encuentra dentro de la carpeta **Documentos/2dos.años/textos.** Aparece la siguiente planilla:

|    | А         | В                 | С           |
|----|-----------|-------------------|-------------|
| 1  | As        | signatura: Litera | <u>tura</u> |
| 2  | NOMBRE    | GRUPO             | NOTA        |
| 3  | FERNANDO  | 3° A              | 7           |
| 4  | JORGE     | 3º B              | 7           |
| 5  | ANGELICA  | 3° A              | 5           |
| 6  | CESAR     | 3º C              | 8           |
| 7  | ANDRES    | 3º B              | 4           |
| 8  | DANILO    | 3º C              | 8           |
| 9  | CLAUDIA   | 3° A              | 6           |
| 10 | JIMENA    | 3º C              | 5           |
| 11 | PAOLA     | 3º B              | 8           |
| 12 | NILVA     | 3° A              | 9           |
| 13 | INES      | 3º C              | 7           |
| 14 | ADRIANA   | 3º B              | 6           |
| 15 | MARCELO   | 3° A              | 3           |
| 16 | JUAN      | 3º C              | 8           |
| 17 | RODRIGO   | 3° A              | 9           |
| 18 | GERMAN    | 3° B              | 9           |
| 19 | GERALDINE | 3° A              | 8           |
| 20 | NALTALIA  | 3º C              | 9           |
| 21 | LORENA    | 3° A              | 6           |
| 22 | ANDREA    | 3° C              | 9           |
| 23 | MARIA     | 3º C              | 8           |

#### 2. Realizar:

- *x* Insertar una fila vacía entre el título y los subtítulos. Y una nueva hoja después de la hoja3.
- *x* **Aplicarle a la planilla distintos formatos** para mejorar su aspecto (bordes, fondos, fuentes, tamaños, alineaciones, etc). Diferenciar los encabezados del resto.
- *x* Cambiarle el nombre a las hojas 2,3,4 por : 3º A, 3º B y 3º C respectivamente.
- x Usando Filtros, seleccionar todos los estudiantes del grupo 3º A y copiarlos a la hoja 3º A, hacer lo mismo con 3º B y 3º C.
- x Luego de tener a cada grupo en su hoja respectiva, usando la función SI indicar si el estudiante "aprobó" o "no aprobó" la asignatura.(aprueba con nota >=6)
- *x* **Ordenar** los 4 listados alfabéticamente en orden ascendente (A..Z).
- *x* Calcular el promedio de las notas de cada grupo usando la función (PROMEDIO).
- *x* **Usando las funciones MIN y MAX i**ndicar cual fue el peor grupo y cual fue el mejor (utilizar los 3 promedios que se calcularon en el punto anterior).
- *x* **Para cada grupo graficar** los resultados utilizando el tipo de gráficos Columnas. Debe quedar el gráfico en la misma hoja con la planilla de datos.

3.Guardar el libro en su carpeta, con el nombre **Practico10\_X** (donde X es el nº de grupo).